# **Oracle® Database**

Quick Installation Guide

11g Release 2 (11.2) for Microsoft Windows x64 (64-Bit)

### E10878-01

March 2010

This guide describes how to quickly install the Oracle Database product on Windows x64 systems. It includes information about the following:

- 1. Review Information About this Guide
- 2. Log On to the System with Administrator Privileges
- 3. Check the Hardware Requirements
- 4. Check the Software Requirements
- 5. Web Browser Support
- 6. Install the Oracle Database Software
- 7. Installing Oracle Database Examples
- 8. What to Do Next?
- 9. Additional Information
- 10. Documentation Accessibility

## **1** Review Information About this Guide

This guide describes how to install Oracle Database using the default installation options into a new Oracle home.

#### Tasks Described in this Guide

The procedures in this guide describe how to:

- Configure your system to support Oracle Database.
- Install the Oracle Database software on a local file system.
- Configure a general-purpose Oracle database that uses the local file system for database file storage.

#### **Results of a Successful Installation**

After you successfully install Oracle Database:

- The database that you created and the default Oracle Net listener process run on the system.
- Oracle Enterprise Manager Database Control is running and can be accessed using a Web browser.

# ORACLE

### Tasks Not Described in this Guide

This guide covers the Typical Installation scenario and does *not* describe how to complete the following tasks:

- Installing the software on a system that has an existing Oracle software installation.
- Installing Oracle Clusterware and Oracle Real Application Clusters.
- Cloning an Oracle home.
- Enabling Enterprise Manager e-mail notifications or automated backups.
- Using alternative storage options such as Automatic Storage Management.
- Installing and configuring Oracle grid infrastructure.

### Where to Get Additional Installation Information

For more detailed information about installing Oracle Database components, including information about the tasks not described in this guide, see one of the following guides:

- If you are installing the software on a single system, see *Oracle Database Installation Guide for Microsoft Windows*.
- If you want to install Oracle grid infrastructure for a standalone server, then see the "Oracle Grid Infrastructure" chapter in *Oracle Database Installation Guide for Microsoft Windows*.
- If you are installing Oracle Real Application Clusters, see **Oracle Grid Infrastructure Installation Guide** and Oracle Real Application Clusters Installation Guide. These guides describe how to install Oracle grid infrastructure and Oracle Real Application Clusters. Oracle grid infrastructure is a prerequisite for Oracle Real Application Clusters installations.

All these guides are available on the product media. To access these guides, use a Web browser to open the welcome.html file located in the top-level directory of the installation media.

For information about installing Oracle Database examples, see *Oracle Database Examples Installation Guide*.

# 2 Log On to the System with Administrator Privileges

Log on as a member of the Administrators group to the computer on which you want to install Oracle components. If you are installing on a Primary Domain Controller (PDC) or a Backup Domain Controller (BDC), log on as a member of the Domain Administrators group.

## **3** Check the Hardware Requirements

The following hardware components are required for installing Oracle Database:

| Requirement           | Minimum Value              |  |
|-----------------------|----------------------------|--|
| Physical memory (RAM) | 1 GB minimum               |  |
|                       | On Windows 7, 2 GB minimum |  |

Table 1Hardware Requirements

|                   | •                                       |  |
|-------------------|-----------------------------------------|--|
| Requirement       | Minimum Value                           |  |
| Virtual memory    | Double the amount of RAM                |  |
| Disk space        | Total: 5.1 GB                           |  |
|                   | See Table 2 for details.                |  |
| Processor Type    | AMD64, or Intel Extended memory (EM64T) |  |
| Video adapter     | 256 colors                              |  |
| Screen Resolution | 1024 X 768 minimum                      |  |

 Table 1 (Cont.) Hardware Requirements

### 3.1 Hard Disk Space Requirements

Table 2 lists the space requirements on NTFS. Oracle strongly recommends that you install the Oracle database home (Oracle database binaries, trace files, and so on) on Oracle ACFS or NTFS; the database files themselves must be placed on Oracle ASM if using Oracle ACFS; otherwise they can be placed on NTFS. Usage of Oracle ACFS and Oracle ASM or NTFS instead of FAT32 is recommended to ensure security of these files. The starter database requires 720 MB of disk space. The figures in this table include the starter database. FAT32 space requirements are slightly higher.

 Table 2
 Disk Space Requirements on NTFS

| Installation Type    | TEMP<br>Space | C:\Program<br>Files\Oracle | Oracle<br>Home | Datafiles * | Total  |
|----------------------|---------------|----------------------------|----------------|-------------|--------|
| Typical Installation | 125 MB        | 2 MB                       | 2.86 GB        | 1.60 GB     | 5.1 GB |

\* Refers to the contents of the admin, cfgtoollogs, flash\_recovery\_area, and oradata directories in the ORACLE\_BASE directory.

\*\* This size can be higher depending on the installation options selected, such as languages or additional components. If you choose to install Oracle Database with automated backups enabled, include at least 2 GB extra for data file disk space.

**See Also:** "About NTFS File System and Windows Registry Permissions" in *Oracle Database Platform Guide for Microsoft Windows* 

To ensure that the system meets these requirements, follow these steps:

1. Determine the physical RAM size. For example, on a Windows Server 2003 computer, double-click **System** in the Windows Control Panel and click the **General** tab.

On a Windows Server 2008 R2 computer, click **System and Security** in the Windows Control Panel, then click **System**.

If the size of the physical RAM installed in the system is less than the required size, then you must install more memory before continuing.

2. Determine the size of the configured virtual memory (also known as paging file size). For example, on a Windows 2003 computer, double-click **System**, click the **Advanced** tab, and click **Settings** in the Performance section. Then click the **Advanced** tab.

On a Windows Server 2008 R2 computer, click **System and Security**, then click **System**, click **Advanced System Settings**, click the **Advanced** tab on System Properties page, and then click **Settings** in the Performance section. Then select the **Advanced** tab on Performance Options page.

The virtual memory is listed in the Virtual Memory section.

If necessary, see your operating system documentation for information about how to configure additional virtual memory.

**3.** Determine the amount of free disk space on the system. For example, on a Windows 2003 computer, double-click **My Computer**, right-click the drive where the Oracle software is to be installed, and select **Properties**.

On a Windows Server 2008 R2 computer, right-click **My Computer** and click **Open**.

4. Determine the amount of disk space available in the temp directory. This is equivalent to the total amount of free disk space, minus what is needed for the Oracle software to be installed.

If there is less than 125 MB of disk space available in the temp directory, then first delete all unnecessary files. If the temp disk space is still less than 125 MB, then set the TEMP or TMP environment variable to point to a different hard drive.

For example, to change the environment variables on a Windows Server 2003 computer, double-click **System**, click the **Advanced** tab, and click **Environment Variables**.

On a Windows Server 2008 R2 computer, click **System and Security**, then click **System**, click **Advanced System Settings**, click the **Advanced** tab on System Properties page, and then click **Environment Variables**.

# 4 Check the Software Requirements

Table 3 lists the software requirements for Oracle Database.

Table 3 Software Requirements

| Requirement            | Value                                                                                                    |
|------------------------|----------------------------------------------------------------------------------------------------|
| System<br>Architecture | Processor: AMD64, and Intel EM64T                                                                                                    |
|                        | <b>Note:</b> Oracle provides limited certification for 32-bit Oracle Database<br>Client on 64-bit Windows x64. For additional information, visit My<br>Oracle Support (formerly Oracle <i>MetaLink</i> ) at |
|                        | https://support.oracle.com/                                                                                                    |

| Requirement         | Value                                                                                                    |
|---------------------|----------------------------------------------------------------------------------------------------|
| Operating<br>System | Oracle Database for Windows x64 is supported on the following operating systems:                                                                                                    |
|                     | <ul> <li>Windows Server 2003 - all x64 editions</li> </ul>                                                                                                    |
|                     | <ul> <li>Windows Server 2003 R2 - all x64 editions</li> </ul>                                                                                                    |
|                     | <ul> <li>Windows XP Professional x64 Edition</li> </ul>                                                                                                    |
|                     | <ul> <li>Windows Vista x64 - Business, Enterprise, and Ultimate editions</li> </ul>                                                                                                    |
|                     | <ul> <li>Windows Server 2008 x64 and Windows Server 2008 R2 x64 -<br/>Standard, Enterprise, Datacenter, Web, and Foundation editions.<br/>The Server Core option is not supported.</li> </ul>                                                                                                    |
|                     | <b>Note:</b> Check My Oracle Support (formerly Oracle <i>MetaLink</i> ) for more information about Hyper-V support.                                                                                                    |
|                     | <ul> <li>Windows 7 x64 - Professional, Enterprise, and Ultimate editions</li> </ul>                                                                                                    |
|                     | Windows Multilingual User Interface Pack is supported.                                                                                                    |
| Compiler            | Pro*Cobol has been tested and certified with Net Express 5.0.                                                                                                    |
|                     | Object Oriented COBOL (OOCOBOL) specifications are not supported.                                                                                                    |
|                     | The following components are supported with the Microsoft Visual C++ .NET 2005 8.0, Microsoft Visual C++ .NET 2008 9.0, and Intel 10.1 C compilers:                                                                                                    |
|                     | Oracle Call Interface                                                                                                    |
|                     | External callouts                                                                                                    |
|                     | • $Pro^*C/C++$                                                                                                    |
|                     | ■ XDK                                                                                                    |
|                     | Oracle C++ Call Interface is supported with                                                                                                    |
|                     | <ul> <li>Microsoft Visual C++ .NET 2005 8.0</li> </ul>                                                                                                    |
|                     | <ul> <li>Microsoft Visual C++ .NET 2008 9.0 - OCCI libraries are installed<br/>under ORACLE_HOME\oci\lib\msvc\vc9. When developing<br/>OCCI applications with MSVC++ 9.0, ensure that the OCCI<br/>libraries are correctly selected from this directory for linking and<br/>executing.</li> </ul> |
|                     | <ul> <li>Intel 10.1 C++ compiler with the relevant Microsoft Visual C++<br/>.NET STLs.</li> </ul>                                                                                                    |
| Network<br>Protocol | The Oracle Net foundation layer uses Oracle protocol support to communicate with the following industry-standard network protocols:                                                                                                    |
|                     | ■ TCP/IP                                                                                                    |
|                     | • TCP/IP with SSL                                                                                                    |
|                     | <ul> <li>Named Pipes</li> </ul>                                                                                                    |

 Table 3 (Cont.) Software Requirements

| Requirement               | Value                                                                                                    |  |
|---------------------------|----------------------------------------------------------------------------------------------------|--|
| Oracle Database<br>Client | If you plan to connect to Oracle Database 11g Release 2 (11.2) from a release of Oracle Database Client that is earlier than 11g Release 2 (11.2), the following conditions apply:                                                     |  |
|                           | <ul> <li>Oracle Database Client is version 9.2.0.4 or higher. See Note<br/>207303.1 on My Oracle Support (formerly Oracle<i>MetaLink</i>) for<br/>more details and up to date information.</li> </ul>                                  |  |
|                           | <ul> <li>If the earlier Oracle Database Client is running on the same<br/>computer as Oracle Database 11g Release 2 (11.2), a bequeath<br/>connection cannot be used.</li> </ul>                                                       |  |
|                           | Oracle recommends upgrading Oracle Database Client to the latest patchset (9.2.0.8, 10.2.0.4, or later). You can download the patchset from the Patches and Updates section of My Oracle Support (formerly Oracle <i>MetaLink</i> ) at |  |
|                           |                                                                                                    |  |

https://support.oracle.com

# 5 Web Browser Support

The following Web browsers are supported for Oracle Enterprise Manager Database Control:

- Microsoft Internet Explorer 6.0 SP2
- Microsoft Internet Explorer 7.0
- Microsoft Internet Exlorer 7.0 SP1
- Microsoft Internet Explorer 8.0
- Netscape 8.1
- Netscape 9.0
- Firefox 2.0
- Firefox 3.0.7
- Safari 3.0.4
- Safari 3.1
- Safari 3.2

## 6 Install the Oracle Database Software

To install the Oracle Database software:

**Note:** If you run Oracle Universal Installer when Windows Scheduler jobs are running, then you may encounter unexplained installation problems if your Windows Scheduler job is performing cleanup, and temporary files are deleted before the installation is finished. Oracle recommends that you complete installation before the Windows Scheduler jobs are run, or disable Windows Scheduler jobs that perform cleanup of temporary files until after the installation is completed.

- 1. If you are installing Oracle Database on a multihomed computer or a computer that uses multiple aliases, use the **System** in the Control Panel to create the ORACLE\_HOSTNAME system environment variable. Set this variable to point to the host name of the computer on which you are installing Oracle Database.
- 2. Insert Oracle Database installation media and navigate to the database\Disk1 directory. Alternatively, navigate to the directory where you downloaded or copied the installation files.

Use the same installation media to install Oracle Database on all supported Windows platforms.

- **3.** Double-click setup.exe to start Oracle Universal Installer.
- **4.** Follow these guidelines to complete the installation:
  - Do not install Oracle Database 11g Release 2 (11.2) software into an existing Oracle home.
  - Follow the instructions displayed in the Oracle Universal Installer screens. If you need additional information, click **Help**.
  - When prompted for a password, follow these guidelines:

The installation does not continue if the following requirements are not met.

- Password cannot exceed 30 characters.
- Password cannot contain invalid characters: ! @ % ^ & \* () + = \ | ` ~ [ { ] } ; : ' " , <> ?
- A user name cannot be a password.
- An empty password cannot be accepted.
- The SYS account password cannot be change\_on\_install. (case-insensitive)
- The SYSTEM account password cannot be manager. (case-insensitive)
- The SYSMAN account password cannot be sysman. (case-insensitive)
- The DBSNMP account password cannot be dbsnmp. (case-insensitive)
- If you choose to use the same password for all the accounts, then that password cannot be change\_on\_install, manager, sysman, or dbsnmp. (case-insensitive)

**Note:** You must remember the passwords that you specify.

- Do not modify the Java Runtime Environment (JRE) except by using a patch provided by Oracle Support Services. Oracle Universal Installer automatically installs the Oracle-supplied version of the JRE. This version is required to run Oracle Universal Installer and several Oracle assistants.
- If you encounter errors while installing or linking the software, see Appendix F in *Oracle Database Installation Guide for Microsoft Windows* for information about troubleshooting.

 If you chose an installation type that runs Database Configuration Assistant and Oracle Net Configuration Assistant in interactive mode, you must provide detailed information about configuring your database and network.

If you need assistance when using the Database Configuration Assistant or Oracle Net Configuration Assistant in interactive mode, click **Help** on any screen.

**Note:** If you chose a default installation, Database Configuration Assistant and Oracle Net Configuration Assistant run non-interactively.

- **5.** When the configuration tools finish, click **Exit**, then click **Yes** to exit from Oracle Universal Installer.
- **6.** When Oracle Enterprise Manager Database Control opens in a Web browser, enter the user name and password you created during the installation.

You can log in as SYS, SYSTEM, or SYSMAN. If you log in as SYS, then you must connect AS SYSDBA. Enter the password you specified for the account during installation.

7. Optionally, delete the OraInstalldate\_time directory to remove the temporary files that were created during the installation process. The OraInstalldate\_time directory holds about 45 MB of files. This directory is created in the location set by the TEMP environment variable setting.

Restarting your computer also removes the OraInstalldate\_time directory.

**8.** See Chapter 5 in *Oracle Database Installation Guide for Microsoft Windows* for information about postinstallation tasks that you must complete after you have installed Oracle Database.

| Screen                     | Recommended Action                                                                                                    |
|----------------------------|----------------------------------------------------------------------------------------------------|
| Configure Security Updates | Enter your e-mail address, preferably your My Oracle Support (for-<br>merly Oracle <i>MetaLink</i> ) e-mail address or user name in the <b>Email</b><br>field.                                                                |
|                            | You can select the <b>I wish to receive security updates via My Ora-</b><br><b>cle Support</b> check box to receive security updates.                                                                                         |
|                            | Enter your My Oracle Support (formerly Oracle <i>MetaLink</i> ) pass-<br>word in the <b>My Oracle Support Password</b> field.                                                                                                 |
|                            | Click Next.                                                                                                    |
| Select Installation Option | Select <b>Create and Configure a Database</b> from the following list of available options, then click <b>Next</b> :                                                                                                    |
|                            | <ul> <li>Create and Configure a Database: This option creates a new<br/>database along with sample schemas.</li> </ul>                                                                                                    |
|                            | <ul> <li>Install Database Software only: This option installs only the<br/>database binaries. To configure database, you must run Oracle<br/>Database Configuration Assistant after the software<br/>installation.</li> </ul> |
|                            | <ul> <li>Upgrade an existing database: This option installs the<br/>software binaries in a new Oracle home. At the end of the<br/>installation, you can upgrade the existing database.</li> </ul>                             |

| Screen                        | Recommended Action                                                                                                    |
|-------------------------------|----------------------------------------------------------------------------------------------------|
| System Class                  | Select <b>Server Class</b> from the following options to install the data-<br>base, and click <b>Next</b> .                                                                                                    |
|                               | <ul> <li>Desktop Class: Choose this option if you are installing on a<br/>laptop or desktop class system.</li> </ul>                                                                                                    |
|                               | <ul> <li>Server Class: Choose this option if you are installing on a<br/>server class system, such as what you would use when<br/>deploying Oracle in a production data center.</li> </ul>                                                                                                    |
| Grid Installation Options     | Select <b>Single instance database installation</b> for the type of data-<br>base installation you want to perform, and click <b>Next</b> .                                                                                                    |
|                               | <ul> <li>Single instance database installation: This option installs the<br/>database and the listener.</li> </ul>                                                                                                    |
|                               | <ul> <li>Real Application Clusters database installation: This option<br/>installs Oracle Real Application Clusters and the listener.</li> </ul>                                                                                                    |
| Select Install Type           | Select Typical Installation as the installation type from the follow-<br>ing options, and then click <b>Next</b> :                                                                                                    |
|                               | <ul> <li>Typical Installation: This installation method is selected by<br/>default. It lets you quickly install Oracle Database using<br/>minimal input.</li> </ul>                                                                                                    |
|                               | <ul> <li>Advanced Installation: This installation method enables to<br/>perform more complex installations.</li> </ul>                                                                                                    |
| Typical Install Configuration | Enter the following information according to your requirements:<br>Oracle base: The Oracle base path appears by default. You can<br>change the path based on your requirement                                                                                                    |
|                               | Software location: In the <b>Software Location</b> section, accept the default values or enter the Oracle home name and directory path in which you want to install Oracle components. The directory path should not contain spaces.                                                                                                  |
|                               | Storage Type: Select <b>File System</b> , or <b>Automatic Storage Manage-</b><br><b>ment</b> as the database storage option.                                                                                                    |
|                               | Database file location: If you select File System as your storage type, then click <b>Browse</b> and specify a database file location.                                                                                                    |
|                               | ASMSNMP Password: If you select Automatic Storage Manage-<br>ment as your Storage Type, then specify the password for the ASM-<br>SNMP user.                                                                                                    |
|                               | Database Edition: Select the database edition to install.                                                                                                    |
|                               | Global database name: Specify the Global Database Name using the following syntax:                                                                                                    |
|                               | database_name.domain                                                                                                    |
|                               | For example, sales.us.example.com                                                                                                    |
|                               | Administrative password: Enter the password for the privileged database account.                                                                                                    |
|                               | Confirm Password: Reenter, and confirm the password for the privileged database account.                                                                                                    |
|                               | Click <b>Next</b> to continue.                                                                                                    |
| Perform Prerequisite Checks   | Verify that all the prerequisite checks succeed, and then click Next.                                                                                                    |
|                               | Oracle Universal Installer checks the system to verify that it is con-<br>figured correctly to run Oracle software. If you have completed all<br>the preinstallation steps in this guide, all the checks should pass.                                                                                                    |
|                               | If a check fails, then review the cause of the failure listed for that<br>check on the screen. If possible, rectify the problem and rerun the<br>check. Alternatively, if you are satisfied that your system meets the<br>requirements, then you can select the check box for the failed check<br>to manually verify the requirement. |
| Summary                       | Review the information displayed on this screen, and then click <b>Finish</b> .                                                                                                    |
|                               | <b>Note:</b> Starting with Oracle Database 11g Release 2 (11.2), you can save all the installation steps into a response file by clicking <b>Save Response File.</b> Later, this file can be used for a silent installation.                                                                                                    |

| Screen          | Recommended Action                                                                                                    |
|-----------------|----------------------------------------------------------------------------------------------------|
| Install product | This screen displays the progress of a database installation. It also shows the status information while the product is being installed. Click <b>Next</b> .                                                                                                 |
|                 | This screen then displays the status information for the configura-<br>tion assistants that configure the software and create a database.<br>When the message is displayed after Database Configuration Assis-<br>tant process, click <b>OK</b> to continue. |
| Finish          | This screen is shown automatically when all the configuration tools are successful.<br>Click <b>Close</b> .                                                                                                    |

## 7 Installing Oracle Database Examples

If you plan to use the following products or features, then download and install the products from the Oracle Database Examples media:

- Oracle JDBC Development Drivers
- Oracle Database Examples
- Oracle Context Companion
- Various Oracle product demonstrations

For information about installing software and various Oracle product demonstrations from the Oracle Database Examples media, see *Oracle Database Examples Installation Guide*.

## 8 What to Do Next?

To become familiar with this release of Oracle Database, Oracle suggests that you complete the following tasks:

Log in to Oracle Enterprise Manager Database Control using a Web browser.

Oracle Enterprise Manager Database Control is a Web-based application that you can use to manage a single Oracle database. The default URL for Database Control is:

http://host.domain:port/em/

Log in with the user name SYSMAN. Use the password that you specified for this user during the Oracle Database installation.

- See Chapter 5 of Oracle Database Installation Guide for Microsoft Windows for information about required and optional postinstallation tasks, depending on the components to use.
- Review Chapter 6 of *Oracle Database Installation Guide for Microsoft Windows* for information about how to get started using Oracle Database.
- Read *Oracle Database 2 Day DBA* guide, to learn more about using Oracle Enterprise Manager Database Control to administer a database.

This guide, designed for new Oracle DBAs, describes how to use Oracle Enterprise Manager Database Control to manage all aspects of an Oracle database installation. It also provides information about how to enable e-mail notifications and automated backups, which you might not have configured during the installation.

# 9 Additional Information

This section contains information about the following:

- Product Licenses
- Purchasing Licenses, Version Updates, and Documentation
- Contacting Oracle Support Services
- Locating Product Documentation

### **Product Licenses**

You are welcome to install and evaluate the products included in this media pack for 30 days under the terms of the Trial License Agreement. However, you must purchase a program license to continue using any product after the 30 day evaluation period. See the following section for information about purchasing program licenses.

**See Also:** Oracle Database Licensing Information

### Purchasing Licenses, Version Updates, and Documentation

You can purchase program licenses and updated versions of Oracle products from the Oracle Store Web site:

http://shop.oracle.com/

### **Contacting Oracle Support Services**

If you have purchased Oracle Product Support, you can call Oracle Support Services for assistance 24 hours a day, seven days a week. For information about purchasing Oracle Product Support or contacting Oracle Support Services, go to the Oracle Support Services Web site:

http://www.oracle.com/support/

### **Locating Product Documentation**

Documentation for Oracle products is available in both HTML and Adobe portable document format (PDF) formats from several locations:

- On disks in the media pack:
  - Platform-specific documentation is available on the installation media. To access the documentation, see the welcome.htm file located in the top-level directory of the installation media.
  - Generic product documentation is available on the Oracle Documentation Library.
- From the Oracle Technology Network Web site:

http://www.oracle.com/technology/documentation/

To view PDF documents, download the free Adobe Acrobat Reader from the Adobe Web site, if necessary:

http://www.adobe.com/

# **10 Documentation Accessibility**

Our goal is to make Oracle products, services, and supporting documentation accessible to all users, including users that are disabled. To that end, our documentation includes features that make information available to users of assistive technology. This documentation is available in HTML format, and contains markup to facilitate access by the disabled community. Accessibility standards will continue to evolve over time, and Oracle is actively engaged with other market-leading technology vendors to address technical obstacles so that our documentation can be accessible to all of our customers. For more information, visit the Oracle Accessibility Program Web site at http://www.oracle.com/accessibility/.

#### Accessibility of Code Examples in Documentation

Screen readers may not always correctly read the code examples in this document. The conventions for writing code require that closing braces should appear on an otherwise empty line; however, some screen readers may not always read a line of text that consists solely of a bracket or brace.

#### Accessibility of Links to External Web Sites in Documentation

This documentation may contain links to Web sites of other companies or organizations that Oracle does not own or control. Oracle neither evaluates nor makes any representations regarding the accessibility of these Web sites.

#### Access to Oracle Support

Oracle customers have access to electronic support through My Oracle Support. For information, visit http://www.oracle.com/support/contact.html or visit http://www.oracle.com/accessibility/support.html if you are hearing impaired.

Oracle is a registered trademark of Oracle Corporation and/or its affiliates. Other names may be trademarks of their respective owners.

Oracle Database Quick Installation Guide, 11g Release 2 (11.2) for Microsoft Windows x64 (64-Bit) E10878-01

Copyright © 2006, 2010, Oracle and/or its affiliates. All rights reserved.

This software and related documentation are provided under a license agreement containing restrictions on use and disclosure and are protected by intellectual property laws. Except as expressly permitted in your license agreement or allowed by law, you may not use, copy, reproduce, translate, broadcast, modify, license, transmit, distribute, exhibit, perform, publish, or display any part, in any form, or by any means. Reverse engineering, disassembly, or decompilation of this software, unless required by law for interoperability, is prohibited.

The information contained herein is subject to change without notice and is not warranted to be error-free. If you find any errors, please report them to us in writing.

If this software or related documentation is delivered to the U.S. Government or anyone licensing it on behalf of the U.S. Government, the following notice is applicable:

U.S. GOVERNMENT RIGHTS Programs, software, databases, and related documentation and technical data delivered to U.S. Government customers are "commercial computer software" or "commercial technical data" pursuant to the applicable Federal Acquisition Regulation and agency-specific supplemental regulations. As such, the use, duplication, disclosure, modification, and adaptation shall be subject to the restrictions and license terms set forth in the applicable Government contract, and, to the extent applicable by the terms of the Government contract, the additional rights set forth in FAR 52.227-19, Commercial Computer Software License (December 2007). Oracle USA, Inc., 500 Oracle Parkway, Redwood City, CA 94065.

This software is developed for general use in a variety of information management applications. It is not developed or intended for use in any inherently dangerous applications, including applications which may create a risk of personal injury. If you use this software in dangerous applications, then you shall be responsible to take all appropriate fail-safe, backup, redundancy, and other measures to ensure the safe use of this software. Oracle Corporation and its affiliates disclaim any liability for any damages caused by use of this software in dangerous applications.

This software and documentation may provide access to or information on content, products, and services from third parties. Oracle Corporation and its affiliates are not responsible for and expressly disclaim all warranties of any kind with respect to third-party content, products, and services. Oracle Corporation and its affiliates will not be responsible for any loss, costs, or damages incurred due to your access to or use of third-party content, products, or services.